# **Pop Up Blocker:**

Pop-up Blocker blocks pop-ups that are displayed automatically (without your clicking a link or button) which prevents pop-up windows from appearing on a website. It usually restricts a user from looking a new window.

## Why to Allow Pop Up's:

If a user click on any link or button for looking an information on any new window, and if Pop up's are blocked in your browser then User will not be able to look any desired information.

So Pop Ups have to be enabled in the browser if user needs to look at any information in any new window.

Procedure for Enabling Pop Ups will be different in different browsers.

### How to Enable Pop Ups:

### **Google Chrome**

- 1. Click the Chrome menu on the browser toolbar.
- 2. Select Settings.
- 3. Click Show advanced settings.
- 4. In the "Privacy" section, click the Content settings button.
- 5. In the "Pop-ups" section, select "Allow all sites to show pop-ups." Customize permissions for specific websites by clicking Manage exceptions

#### Mozilla FireFox:

1. Open the "Mozilla FireFox" Browser.

2. Click on the drop down menu on the top left corner of the firefox browser, and select "Options."

- 3. The "Options" window will open.
- 4. Click on the "Privacy & Security" link which is at left side of the browser
- 5. Uncheck the "Block pop-up windows" Under Permission.
- 6. Pop-Up Windows is now unblocked in Mozilla Firefox Browser.